|             | ASIA ALLIANCE<br>BANK         |  |
|-------------|-------------------------------|--|
|             | Гомоць<br>Вход в кабинет      |  |
|             | Логин: Серия и номер паспорта |  |
|             | СМС пароль                    |  |
| C Y COBERNS | Войти                         |  |
|             | Выслать пароль                |  |
|             |                               |  |
|             |                               |  |

To log in to the personal cabinet you need to enter your login, client password and SMS password in the corresponding input fields.

For **individuals**, the login is passport series and number (AA1234567; AD1234567) For a **legal entity**, the login serves as the number provided to it by the NIBDB - the customer code.

When initially logging in to the Personal Cabinet, to receive the Client's Password, you should contact the servicing branch, after which the Client's permanent password will be sent to your phone number as an SMS message. Then enter the client's login and password in the corresponding fields and press the "Get Password" button. Your cell phone will receive an SMS-message with a set of symbols, which should be entered in the line "SMS Password". Then you should press the "Login" button.

In the Personal Cabinet, you can monitor your account status via the Internet. The site has the following menu items:

- Main;
- Deposits;
- Credits;
- Plastic cards;
- Interactive Services;
- Reports;

- Calculation;
- Exit.

After logging in, the menu item "Main" opens. Here you can view your personal data (Name, Surname, Patronymic and address), as well as your account data (Code of the branch where the account is opened, current account number, account balance).

|                         | НЕ ВОЗМОЖНО                                                                                                    | ости               | ASIA ALLIANCE RAME                                                                                            |                                 |  |  |
|-------------------------|----------------------------------------------------------------------------------------------------|--------------------|----------------------------------------------------------------------------------------------------|---------------------------------|--|--|
|                         |                                                                                                    |                    |                                                                                                    | Язык: 📩 RU                      |  |  |
| Меню                    | Персональ                                                                                                    | ный кабине         | et                                                                                                    |                                 |  |  |
| Главное                 | Персональный ка                                                                                                    | бинет это возможно | ость для пользователей получить посредством Интернета доступ к своим личным данным для контроля состояния с   | чета и                          |  |  |
| Депозиты                | управления основн                                                                                                    | ыми услугами.      |                                                                                                    |                                 |  |  |
| Пластиковые карты       | Обратите ВНИМА                                                                                                    | HNE                |                                                                                                    |                                 |  |  |
| Интерактивные услуги    | oopunite billing                                                                                                    |                    |                                                                                                    |                                 |  |  |
| Отчеты                  | Так как все эти дан                                                                                                    | ные являются конфи | иденциальными, то после получения их посредством Интернет, Вы сами должны заботиться об их сохранности. Для   | а этого после                   |  |  |
| Калькуляция             | просмотра своих данных всегда выходите с помощью кнопки "Выход", и после этого закрывайте окно Интернет-браузера. Никогда не оставляйте свои данные,<br>высвеченными на экране, без присмотра, т.к. в Ваше отсутствие их могут увидеть, распечатать или даже сохранить в виде файла доугие лица. |                    |                                                                                                    |                                 |  |  |
| Заявки                  |                                                                                                    |                    |                                                                                                    |                                 |  |  |
| Информация о поставщике | Персональные да                                                                                                    | нные               | Время окончания платежей банка                                                                                | 7:00                            |  |  |
| Выход                   | Телефон:                                                                                                    |                    | Время окончания платежей в бюджет:0;1                                                                         | ания платежей в бюджет: 0;17:30 |  |  |
|                         | Адрес :                                                                                                    |                    | Время окончания платежей в ЦБ РУ:0;18:00                                                                      |                                 |  |  |
|                         | Филиал :                                                                                                    |                    | Время окончания межфилиальних платежей: ;2                                                                    | 23:00                           |  |  |
|                         | Код<br>филиала                                                                                                    | Счет               | Наименование счета                                                                                            | Остаток                         |  |  |
|                         | 01095                                                                                                    |                    | Талаб килиб олингунча сакланадиган депозитлар буйича туланиши лозим булган хисобланган фоизлар                | 0.00                            |  |  |
|                         | 01095                                                                                                    |                    | Талаб килиб олингунча сакланадиган депозитлар буйича туланиши лозим булган хисобланган фоизлар                | 0.00                            |  |  |
|                         | 01095                                                                                                    |                    | Жисм.шахс. банк хисобваракларидаги масофадан туриб хизмат курсатиш тизими оркали бошкариладиган<br>маблаглари |                                 |  |  |
|                         | 01095                                                                                                    |                    | Жисмоний шахсларнинг банк карталари буйича мажбуриятлари                                                      |                                 |  |  |
|                         | 01095                                                                                                    |                    | Жисмоний шахсларнинг банк карталари буйича мажбуриятлари                                                      |                                 |  |  |
|                         | 01095                                                                                                    |                    | Жисмоний шахсларнинг банк карталари буйича мажбуриятлари                                                      |                                 |  |  |

If you have a savings deposit account, the following information is displayed under "Deposits":

- Deposit Name;
- Date of deposit;
- Interest rate;
- Deposit balance;

|                                           | ЫЕ ВОЗМОЖНОСТИ                    | ASIA                              | ALLIAN           | CE RAN                              |                                     |
|-------------------------------------------|-----------------------------------|-----------------------------------|------------------|-------------------------------------|-------------------------------------|
| Меню                                      | Депозиты                          |                                   |                  |                                     | Язык: 🚃 RU                          |
| і лавное<br>Депозиты                      | Наименование депозита Дата вклада | а Срок действия Процентная ставка | Остаток депозита | Начисленные проценты<br>по депозиту | Выплаченные проценты<br>по депозиту |
| Пластиковые карты<br>Интерактивные услуги |                                   | *** Нет даннь                     | NXi ***          |                                     |                                     |
| Отчеты                                    |                                   |                                   |                  |                                     |                                     |
| Калькуляция                               |                                   |                                   |                  |                                     |                                     |
| Заявки<br>Информация о поставщике         |                                   |                                   |                  |                                     |                                     |
| Выход                                     |                                   |                                   |                  |                                     |                                     |
|                                           |                                   |                                   |                  |                                     |                                     |
|                                           | © ООО "Фидо-Биз                   | Hec" 2024                         |                  | C                                   | 9:57   26.06.2024 12:12:16          |

The menu item "Plastic cards" displays information on plastic cards opened by you in the Bank. Going by the names of the types of plastic cards valid in Uzbekistan, in this section, you can get information on national plastic cards **UzCard**, **GlobUZ**, as well as international **VISA** cards and the following information is available:

- The currency code of your account;
- Card Number;
- Account;
- The balance of your plastic card.
- The status of your card;
- Block the card;

For cards of this kind, there is a way to find out:

- The day of the transaction thereon;
- Transaction Type;
- Type of transaction;
- Accounting entry amount.

| ВАШИ НО<br>ВАЛК<br>ВАЛК       | вые возможности             |                          | ASIA         | ALLIAN     | CE RAN            |                    |     |
|-------------------------------|-----------------------------|--------------------------|--------------|------------|-------------------|--------------------|-----|
| <b>Ченю</b><br>Главное        | Пластиковые ка              | арты                     |              |            |                   |                    | Язы |
| Депозиты<br>Эластиковые карты | Код валюты                  | Номер карта              | Счет         | Остаток    | Состояния         | Блокировка         | 1   |
| Інтерактивные услуги          | 000                         |                          |              | 11 081.59  | Действующая карта | Блокировать        | ī   |
| Отчеты                        | 000                         |                          |              | 212 111.21 | Действующая карта | Блокировать        | i.  |
| алькуляция                    | День опера                  | ации                     | Тип операции | Вид оп     | ерации            | Сумма              |     |
| аявки                         | 25.06.202                   | 4                        | Платежи      | Спис       | ание              | 43 000.00          | 1   |
| інформация о поставщике       | 24.06.202                   | 4                        | Платежи      | Попол      | нение             | 16.80              |     |
| ыход                          | ) XYMO                      |                          |              |            |                   |                    |     |
|                               | • Международные пластико    | зы карты                 |              |            |                   |                    |     |
|                               | • Узнать данные по номеру і | sapras                   |              |            |                   |                    |     |
|                               |                             | 🛱 ООО "Фидо-Бизнес" 2024 |              |            |                   | 09:57   26.06.2024 | 12: |

If you have a bank loan, the following information will be available to you under "Credits":

- Type of loan;
- Currency code;
- Contractual amount;
- The date on which the contract commenced;
- Contract Closing Date;
- The amount of term and overdue debt;
- Accrued interest on the loan.

Under Interactive Services section, you can read:

- Our branches, addresses and telephone numbers of our branches
- Deposits •
- Forms .
- Location of infokiosks and ATMs .

|                                                  | ОВЫЕ ВОЗМОЖІ | ности                                            | SIA ALLIANCE RAND                                          |                     |
|--------------------------------------------------|--------------|--------------------------------------------------|------------------------------------------------------------|---------------------|
| Меню<br>Главное                                  | Интерак      | ТЫВНЫЕ УСЛУГИ<br>алы, адреса и телефоны филиалов |                                                            | Язык: 🛁 Ri          |
| Депозиты<br>Пластиковые карты                    | Код          | Наименование                                     | Адрес                                                      | Телефон             |
| Интерактивные услуги<br>Отчеты<br>Калькуллина    | 01095        | ASIA ALLIANCE BANK AT BAHKU AMAJUJET BULKAPMACU  | 100047, Тошкент Ш., Яшнаооод тумани, Махтумкули кучаси, 2а | 998712316000        |
| Калькуляция<br>Заявки<br>Информация о поставщике |              |                                                  |                                                            |                     |
| Выход                                            | • Вклады     |                                                  |                                                            | Þ                   |
|                                                  | ⊁ Бланки     | © ООО "Фидо-Бизнес" 2024                         | 09:56                                                      | 26.06.2024 12:50:55 |

Under "Reports" section, you can find:Flows in the loan accounts

- Repayment schedule •

| ASIA ALLIANCE BAILIU H<br>BANK                                                                                               | овые возможности                                                              | ASIA ALLIANCE |                             |
|----------------------------------------------------------------------------------------------------|-------------------------------------------------------------------------------|---------------|-----------------------------|
| <b>Меню</b><br>Главное                                                                                                    | Отчеты                                                                        |               | Язык: 🚃 RU                  |
| Депозиты<br>Пластиковые карты<br>Интерактивные услуги<br>Отчеты<br>Калькуляция<br>Заявки<br>Информация о поставщике<br>Выход | <ol> <li>Движение счетов кредита</li> <li>График погашения кредита</li> </ol> |               |                             |
|                                                                                                    | © ООО *Фидо-Бизнес* 20                                                        | 24            | 09:58   26.06.2024 12:52:50 |

In the "Calculation" section, there is an option to make an approximate calculation of the loan and deposit:

- Mortgage loanConsumer creditDeposit

| ASIA ALLIANCE<br>BANK                                                        | ОВЫЕ ВОЗМОЖНОСТИ                                         | ASIA ALLIANCE RA |                             |
|------------------------------------------------------------------------------|----------------------------------------------------------|------------------|-----------------------------|
| Меню<br>Главное<br>Депозиты<br>Прастиковые карты                             | Калкуляция<br>Ипотечный кредит<br>Потребительский кредит |                  | Язык: 🚃 Ri                  |
| пластяковые карты<br>Интерактивные услуги<br>Отчеты<br>Калькуляция<br>Заявки | Вклад                                                    |                  |                             |
| Информация о поставщике<br>Выход                                             |                                                          |                  |                             |
|                                                                              | © 000 "Фидо-Бизнес" 2                                    | 024              | 09:55   26.06.2024 12:53:50 |

|                                                                                                    | Потребительский калькулятор                                                                                                    |                             |
|----------------------------------------------------------------------------------------------------|----------------------------------------------------------------------------------------------------|-----------------------------|
| ASIA ALLIANCE<br>BANK                                                                                                    | ЗМОЖНОСТИ Пожалуйста введите параметры для<br>подсчета                                                                                         | ALLIANCE RANK               |
| Меню К<br>Главное<br>Депозиты<br>Пластиковые карты<br>Интерактивные услуги<br>Отчеты<br>Калькуляция<br>Заявки<br>Информация о поставщике<br>Выход | АЛКУЛЯЦИЯ<br>Ипотечный кредит<br>Потребительский кр<br>Вклад<br>Срок кредита<br>Процентная ставка, годовых<br>Вклад<br>Вклад<br>Вклад<br>Вклад | Язык: 🛌 RU                  |
|                                                                                                    |                                                                                                    | 05:40   26.06.2024 12:58:01 |
|                                                                                                    | Льготный период (мес): мес<br>1 1 1 1 1<br>0 6 12<br>Рассчитать                                                                                |                             |